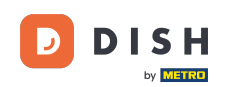

Jesteś teraz w konfiguracji DISH Weblisting Premium. Wprowadź informacje o zakładach. Uwaga: Poniższe kroki są potrzebne, aby umieścić zakład na wszystkich platformach partnerskich z prawidłowymi informacjami.

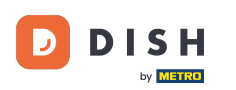

## DISH Weblisting - 02 Konfiguracja

|                 | Bitte habe etwas       | Geduld: Die Aktivierung deiner Geschäf      | tseinträge in allen Netzwerken wird bis zu 2 | Tage dauern. |
|-----------------|------------------------|---------------------------------------------|----------------------------------------------|--------------|
| DISH WEBLISTING |                        |                                             |                                              |              |
|                 |                        |                                             |                                              |              |
|                 |                        |                                             |                                              |              |
|                 | Dein Restaurant        | Kontaktdaten                                | Dein Angebot                                 | Übersicht    |
|                 |                        | Dein Re<br>Erzähle uns mehr ül              | Staurant<br>Der deinen Standort.             |              |
|                 | Standort *<br>Bistro T | raining                                     |                                              |              |
|                 | Adresse *<br>Training  | Street 007                                  |                                              |              |
|                 | Postleitzal<br>10785   | 11 *                                        | Stadt *<br>Berlin                            |              |
|                 | Land<br>German         | У                                           |                                              |              |
|                 |                        | Geschäftskontaktnummer<br>+49 - 15151515151 |                                              | _            |
| L               |                        |                                             |                                              | Weiter       |

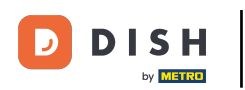

### Po wpisaniu wszystkich prawidłowych danych kliknij Kontynuuj .

|                 | Bitte habe etwas       | Geduld: Die Aktivierung deiner Geschäfts    | einträge in allen Netzwerken wird bis zu 2 1 | Tage dauern. |
|-----------------|------------------------|---------------------------------------------|----------------------------------------------|--------------|
| DISH WEBLISTING |                        |                                             |                                              |              |
|                 |                        |                                             |                                              |              |
|                 |                        |                                             |                                              |              |
|                 | Dein Restaurant        | Kontaktdaten                                | Dein Angebot                                 | Übersicht    |
|                 |                        | Dein Res<br>Erzähle uns mehr übe            | taurant<br>r deinen Standort.                |              |
|                 | Standort*<br>Bistro Tr | aining                                      |                                              | _            |
|                 | Adresse *<br>Training  | Street 007                                  |                                              | _            |
|                 | Postleitzah<br>10785   | *                                           | Stadt*<br>Berlin                             | _            |
|                 | Land<br>German         | у                                           |                                              | •            |
|                 |                        | Geschäftskontaktnummer<br>+49 ▼ 15151515151 |                                              | _            |
|                 |                        |                                             |                                              | Weiter       |

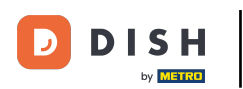

## • Wprowadź dane kontaktowe placówki.

|                 | Bitte habe etwas G        | Geduld: Die Aktivierung deiner Geschäl | ftseinträge in allen Netzwerken wird bi | is zu 2 Tage dauern. |           |
|-----------------|---------------------------|----------------------------------------|-----------------------------------------|----------------------|-----------|
| DISH WEBLISTING |                           |                                        |                                         |                      |           |
|                 |                           |                                        |                                         |                      |           |
|                 |                           |                                        |                                         |                      |           |
|                 |                           |                                        |                                         |                      |           |
|                 | Dein Restaurant           | Kontaktdaten                           | Dein Angebot                            |                      | Übersicht |
|                 |                           |                                        |                                         |                      |           |
|                 |                           | Kontal<br>Wie können wir dein B        | ktdaten                                 |                      |           |
|                 |                           | wie konnen wir dein k                  | estaurant kontaktieren?                 |                      |           |
|                 | E-Mail-Adres<br>training@ | sse<br>hd.digital                      |                                         |                      |           |
|                 |                           |                                        |                                         |                      |           |
|                 | Website                   |                                        |                                         |                      |           |
|                 | Beispiel: www             | w.yoursite.com                         |                                         |                      |           |
|                 | Beschreibu                | ing des Geschäfts                      |                                         |                      |           |
|                 | Schreibe eine             | e kurze Beschreibung deines Geschäfts  |                                         | 0/900                |           |
|                 |                           | Öffnur                                 | ngczeiten                               |                      |           |
|                 |                           | Du kannst die Öffni                    |                                         |                      |           |
|                 |                           | Du kumst die Omm                       | angszeiten duitenen.                    |                      |           |
|                 | AUF "VORÜBERGEHEND G      | eschlossen" setzen                     |                                         |                      |           |
|                 | Montag                    | Offen                                  | von bis *                               | •                    |           |
|                 |                           |                                        | 09:00 - 17:00                           | <b>V</b>             |           |

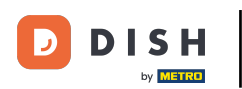

# Przewiń w dół i dostosuj godziny otwarcia placówki .

|                           | Bitte habe etwas Ge    | duld: Die Aktivierung deiner Ge    | schäftseinträge in allen Netzwerken wird         | bis zu 2 Tage dauern. |  |   |
|---------------------------|------------------------|------------------------------------|--------------------------------------------------|-----------------------|--|---|
| <b>D I S H</b> WEBLISTING |                        |                                    |                                                  |                       |  | • |
|                           |                        |                                    |                                                  |                       |  |   |
|                           | Beschreibung           | g des Geschäfts                    |                                                  |                       |  |   |
|                           | Schreibe eine ki       | urze Beschreibung deines Geschäfts |                                                  | 0/900                 |  |   |
|                           |                        | <b>Öf</b> i<br>Du kannst die       | <b>fnungszeiten</b><br>Öffnungszeiten aufteilen. |                       |  |   |
|                           | AUF "VORÜBERGEHEND GES | CHLOSSEN" SETZEN                   |                                                  |                       |  |   |
|                           | Montag                 | Offen                              | von bis*<br>09:00 - 17:00                        | 0                     |  |   |
|                           | Dienstag               | Offen                              | von bis*<br>09:00 - 17:00                        | 0                     |  |   |
|                           | Mittwoch               | Offen                              | von bis*<br>09:00 - 17:00                        | 0                     |  |   |
|                           | Donnerstag             | Offen                              | von bis *<br>09:00 - 17:00                       | 0                     |  |   |
|                           | Freitag                | Offen                              | von bis*<br>09:00 - 17:00                        | 0                     |  |   |
|                           | Samstag                | Cffen                              | von bis*<br>09:00 - 17:00                        | ÷                     |  |   |
|                           | Sonntag                | Cffen                              | von bis*<br>09:00 - 17:00                        | ÷                     |  |   |
|                           |                        | Besonder                           | e Öffnungszeiten                                 |                       |  |   |

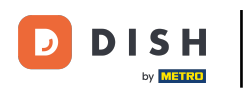

# • Kliknij Kontynuuj, aby kontynuować.

|                 |        | Bitte habe etwas Gedu     | ıld: Die Aktivierung deiner Gescl | näftseinträge in allen Netzwerken wird | d bis zu 2 Tage dauern. |        |      |
|-----------------|--------|---------------------------|-----------------------------------|----------------------------------------|-------------------------|--------|------|
| DISH WEBLISTING |        |                           |                                   |                                        |                         |        |      |
|                 |        | AUF "VORÜBERGEHEND GESCHI | LOSSEN" SETZEN                    |                                        |                         |        |      |
|                 |        | Montag                    | Offen                             | von bis*<br>09:00 - 17:00              | •                       |        |      |
|                 |        | Dienstag                  | Offen                             | von bis*<br>09:00 - 17:00              | <del>;</del>            |        |      |
|                 |        | Mittwoch                  | Offen                             | von bis*<br>09:00 - 17:00              | •                       |        |      |
|                 |        | Donnerstag                | Offen                             | von bis*<br>09:00 - 17:00              | •                       |        |      |
|                 |        | Freitag                   | Offen                             | von bis*<br>09:00 - 17:00              | <del>;</del>            |        |      |
|                 |        | Samstag                   | Offen                             | von bis*<br>09:00 - 17:00              | <del>()</del>           |        |      |
|                 |        | Sonntag                   | Offen                             | von bis*<br>09:00 - 17:00              | <del></del>             |        |      |
|                 |        |                           | Besondere                         | Öffnungszeiten                         |                         |        |      |
|                 |        | 🕂 Neues Datum oder 2      | Zeitraum hinzufügen               |                                        |                         |        |      |
|                 | Zurück | )                         |                                   |                                        |                         | Weiter |      |
|                 | Zuruck | ]                         |                                   |                                        |                         | Weiter |      |
|                 |        | Kontak                    | te Nutzungsbedingungen            | Datenschutz Cook <u>ie-Einste</u>      | llungen                 |        | <br> |
|                 |        |                           | © Hospitality Digital 2           | 020 – Alle Rechte vorbehalten          |                         |        |      |

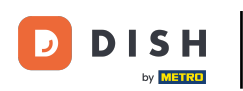

Teraz należy wybrać informacje o ofercie placówki. Kliknij na kategorie i wybierz spośród podanych opcji.

|                | Bitte habe etwas (      | Geduld: Die Aktivierung deiner Geschäftsei | nträge in allen Netzwerken wird bis zu 2 Tag | ge dauern.  |
|----------------|-------------------------|--------------------------------------------|----------------------------------------------|-------------|
| ISH WEBLISTING |                         |                                            |                                              |             |
|                |                         |                                            |                                              |             |
|                |                         |                                            |                                              |             |
|                | Dein Restaurant         | Kontaktdaten                               | Dein Angebot                                 | Übersicht   |
|                |                         |                                            |                                              |             |
|                |                         | Dein Ang                                   | sebot                                        |             |
|                |                         |                                            |                                              |             |
|                | Küche                   |                                            |                                              | •           |
|                | Nachtical               |                                            |                                              |             |
|                | Nachtisch               |                                            |                                              |             |
|                | Spezielle Ernährungsbed | lürfnisse                                  |                                              | •           |
|                |                         |                                            |                                              |             |
|                | Getränke                |                                            |                                              | <b>&gt;</b> |
|                | Speisen                 |                                            |                                              | •           |
|                |                         |                                            |                                              |             |
|                | Angebotene Mahlzeiten   |                                            |                                              | Ð           |

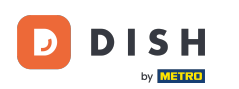

# 6 Gdy wszystko jest już skonfigurowane, kliknij Kontynuuj .

|                 | Bitte habe etwas Geduld: Die | e Aktivierung deiner Geschäftseinträge in allen Netzwerken wird bis zu 2 Tage d | auern. |
|-----------------|------------------------------|---------------------------------------------------------------------------------|--------|
| DISH WEBLISTING |                              |                                                                                 |        |
|                 | Tierfreundlich               | O Buffet                                                                        |        |
|                 | O Catering                   | Lieferung                                                                       |        |
|                 | O Kostenloses WLAN           | O Kinderecke                                                                    |        |
|                 | O Bedienung Außenbereich     | Kostenpflichtiges WLAN                                                          |        |
|                 | Parkplatz                    | O Privatveranstaltung                                                           |        |
|                 | Zimmerservice                | O Take-away                                                                     |        |
|                 | O Parkservice                | O Hochzeitsservice                                                              |        |
|                 | Speiserestaurant             |                                                                                 |        |
|                 |                              |                                                                                 |        |
|                 |                              |                                                                                 |        |
|                 | Zahlungsmethoden             |                                                                                 |        |
|                 | Amex                         | Carte ticket                                                                    |        |
|                 | Nur Bargeld                  | O Scheck                                                                        |        |
|                 | Kontaktlos                   | O Debitkarte                                                                    |        |
|                 | Erzsebet Utalvany            | O Reisescheck                                                                   |        |
|                 | O Mastercard                 | O Mir                                                                           |        |
|                 | SzepKartya                   | Ticket                                                                          |        |
|                 | 😑 Visa                       |                                                                                 |        |
|                 |                              |                                                                                 |        |
|                 |                              |                                                                                 |        |
|                 | Zurück                       |                                                                                 | Weiter |
|                 |                              |                                                                                 |        |
|                 |                              |                                                                                 |        |
|                 | Kontakte                     | Nutzungsbedingungen Datenschutz Cookie-Einstellungen                            |        |
|                 |                              | © Hospitality Digital 2020 – Alle Rechte vorbehalten                            |        |
|                 |                              |                                                                                 |        |

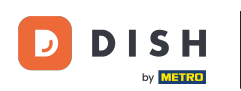

DISH Weblisting - 02 Konfiguracja

#### To wszystko. Gotowe. Kliknij na zarejestruj , aby rozpocząć proces wystawiania.

|                           | Bitte habe etwas G | Geduld: Die Aktivierung deiner Geschäftsei                       | nträge in allen Netzwerken wird bis zu 2 Tag            | e dauern. |   |
|---------------------------|--------------------|------------------------------------------------------------------|---------------------------------------------------------|-----------|---|
| <b>D I S H</b> WEBLISTING |                    |                                                                  |                                                         |           | • |
|                           |                    |                                                                  |                                                         |           |   |
|                           |                    |                                                                  |                                                         |           |   |
|                           | Dein Restaurant    | Kontaktdaten                                                     | Dein Angebot                                            | Übersicht |   |
|                           |                    |                                                                  | 3                                                       |           |   |
|                           |                    | Bestätige, wenn du die I<br>Unternehmen send                     | Daten zu deinem<br>en möchtest.                         |           |   |
|                           |                    | Registrie<br>Zurüc                                               | ren<br>k                                                |           |   |
|                           |                    |                                                                  |                                                         |           |   |
|                           | Kor                | ntakte Nutzungsbedingungen Da<br>© Hospitality Digital 2020 - Al | ttenschutz Cookie-Einstellungen<br>e Rechte vorbehalten |           |   |

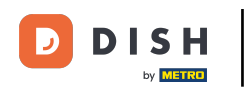

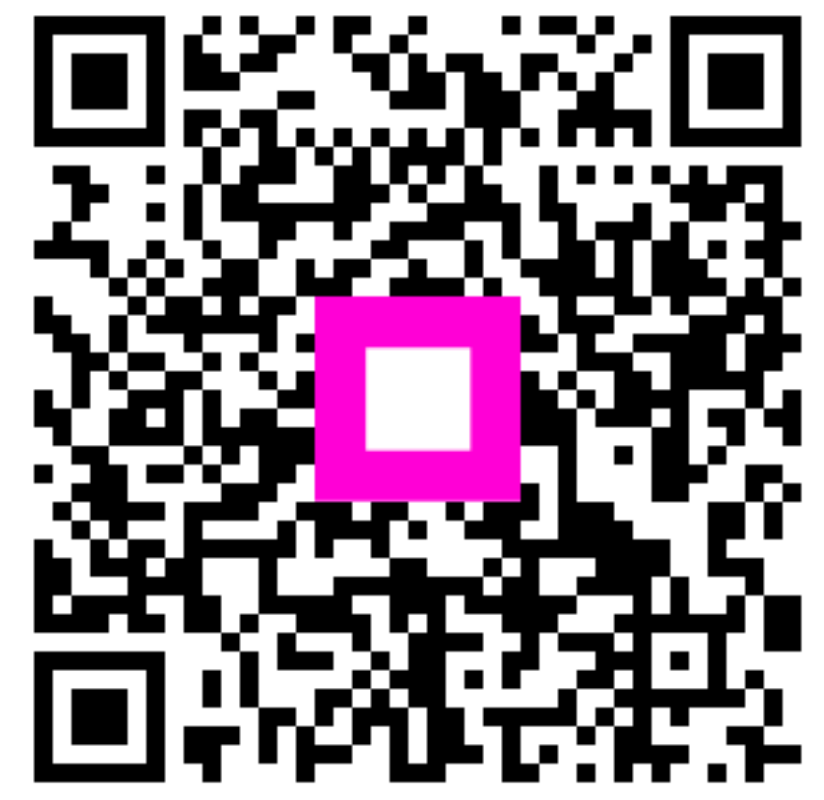

Zeskanuj, aby przejść do interaktywnego odtwarzacza